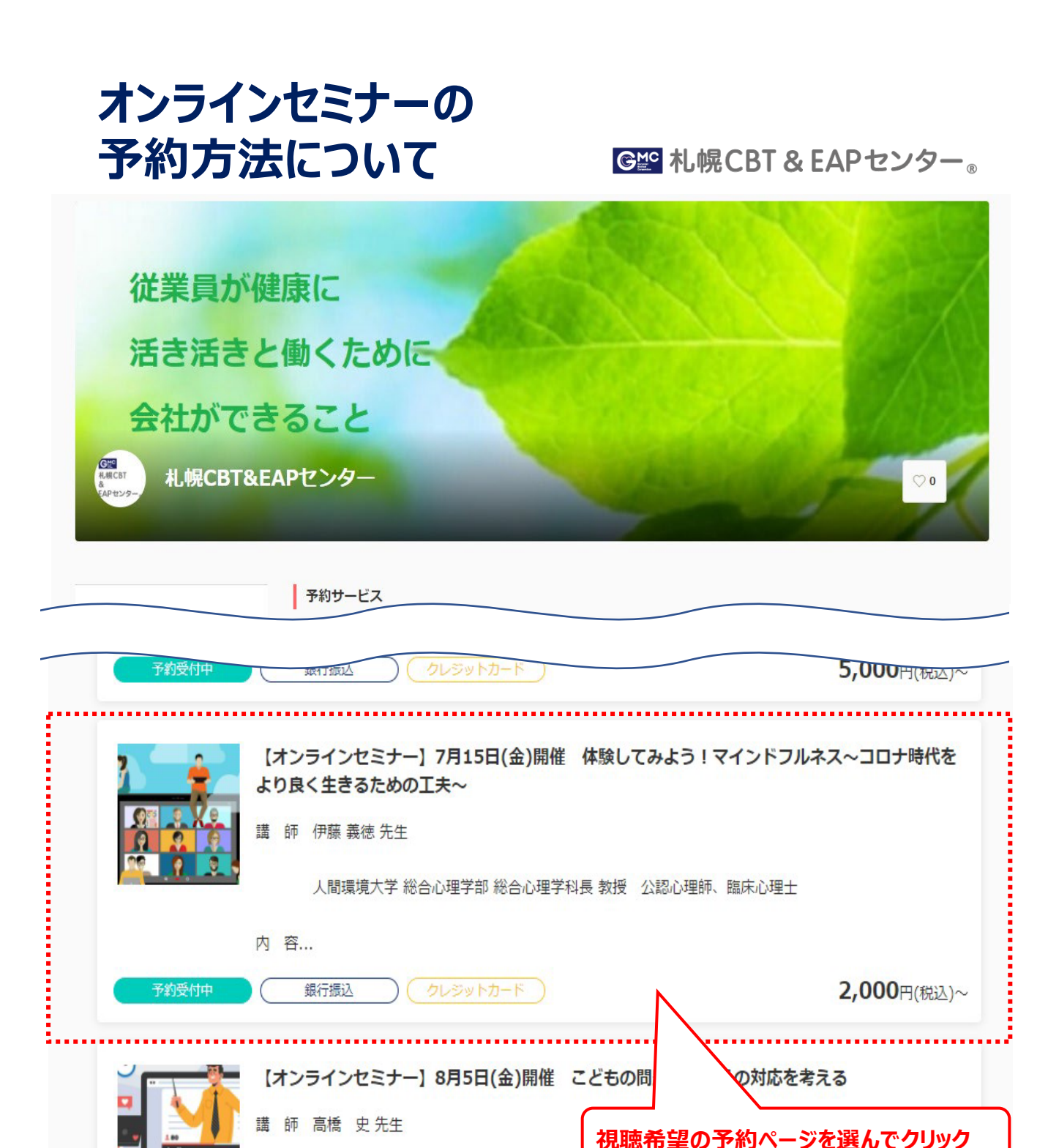

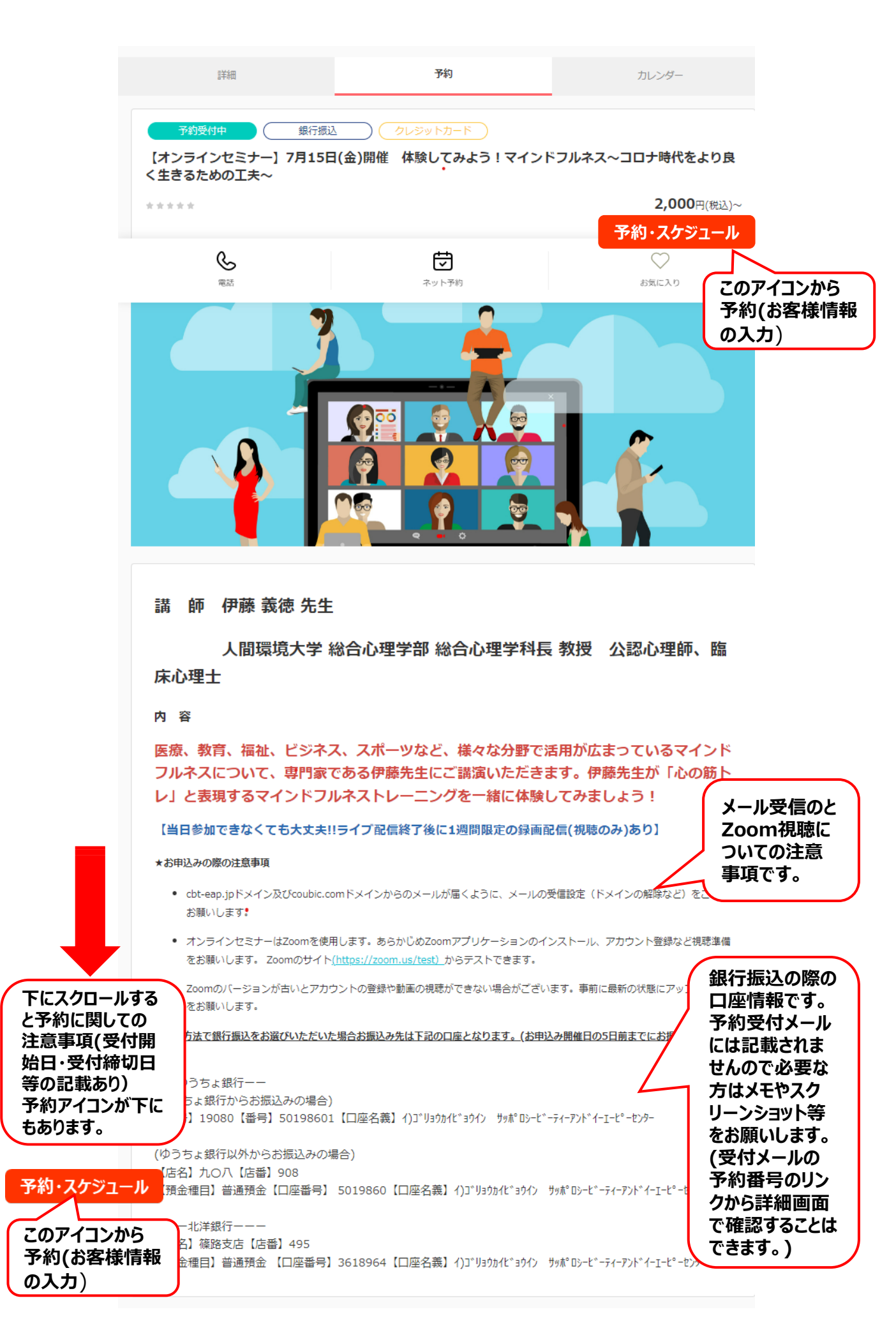

|        | 🏭 札幌CBT&EAPセンター                                                                                                    |                        |                      |                   |
|--------|----------------------------------------------------------------------------------------------------|------------------------|----------------------|-------------------|
|        | ①<br>日時の選択                                                                                                    | ···②·····<br>お客様情報     | ·····3<br>お支払い情報     | ····· ④<br>內容確認   |
|        | 選択した予約対象                                                                                                    |                        |                      |                   |
| チェックして | 【オンラインセミナー】 7月15日(金)開催                                                                                                    | 体験してみよう!マインドフルネ        | ス〜コロナ時代をより良く生きるた     | めの工夫~             |
| くたさい。  | 約日時                                                                                                    |                        |                      |                   |
|        | ✔ 2022年7月15日(金) 15:00 - 16:                                                                                                    | 30                     |                      |                   |
|        |                                                                                                    |                        |                      |                   |
|        |                                                                                                    | 次へ                     |                      |                   |
|        |                                                                                                    |                        |                      |                   |
|        |                                                                                                    | へをクリックすると              | )画面になります。            |                   |
|        | く<br>日時の選択                                                                                                    | ②<br>お客様情報             | 3                    | ······(4)<br>內容確認 |
|        | Coubicアカウントをお持ちですか?ログインする                                                                                                    | 5                      |                      |                   |
|        | 購入済みの月謝や回数券、また登録済みのクレジ                                                                                                    | ジットカードを使用する場合、ログイ      | ンする必要があります。          |                   |
|        | # <b>(</b> )                                                                                                    |                        |                      |                   |
|        | 北京                                                                                                    |                        | リナネオにごう カノださい        |                   |
|        | 7L/996                                                                                                    |                        |                      | •                 |
|        | 名必須                                                                                                    |                        |                      |                   |
|        | 花子                                                                                                    |                        |                      |                   |
|        | メールアドレス <u>砂須</u><br>携帯メールアドレスやフリーメールアドレスをご利用                                                                                                    | の場合は、@coubic.comからの確認メ | ールが受信できるよう受信許可設定をご領  | 認ください             |
|        | seminar@cbt-eap.jp                                                                                                    |                        |                      |                   |
|        | 電話番号 🛞 4                                                                                                    |                        |                      |                   |
|        | 0113741223                                                                                                    |                        |                      |                   |
|        | 当センターとの契約企業の方、またクーポン利用の方は無料となります。下記からお選びください。【お支払方法は銀行振込をお選びください】                                                                                                    |                        |                      |                   |
|        | 選択してください                                                                                                    |                        |                      |                   |
|        | 上記で企業契約による無料参加のかたは企業名を、ま<br>い】                                                                                                    | たクーポンご利用の方はクーポンコート     | *をご入力ください。【お支払方法は銀行: | 振込をお選びくださ         |
|        |                                                                                                    |                        |                      |                   |
|        | 領収証が必要な方はチェックしてください。(お支払)                                                                                                    | 方法が銀行振込の場合のみ発行)        |                      |                   |
|        | ✓ 必要 ④ ④ ● ● <th>「必要な方はチェックを</th> <th>つけてください。</th> <th></th> | 「必要な方はチェックを            | つけてください。             |                   |
|        |                                                                                                    | お支払い情報へ進む              |                      |                   |
|        |                                                                                                    |                        |                      |                   |
|        | 人刀か元」したりクリックし                                                                                                    | しの又仏情報へ                |                      |                   |

## 銀行振込の場合

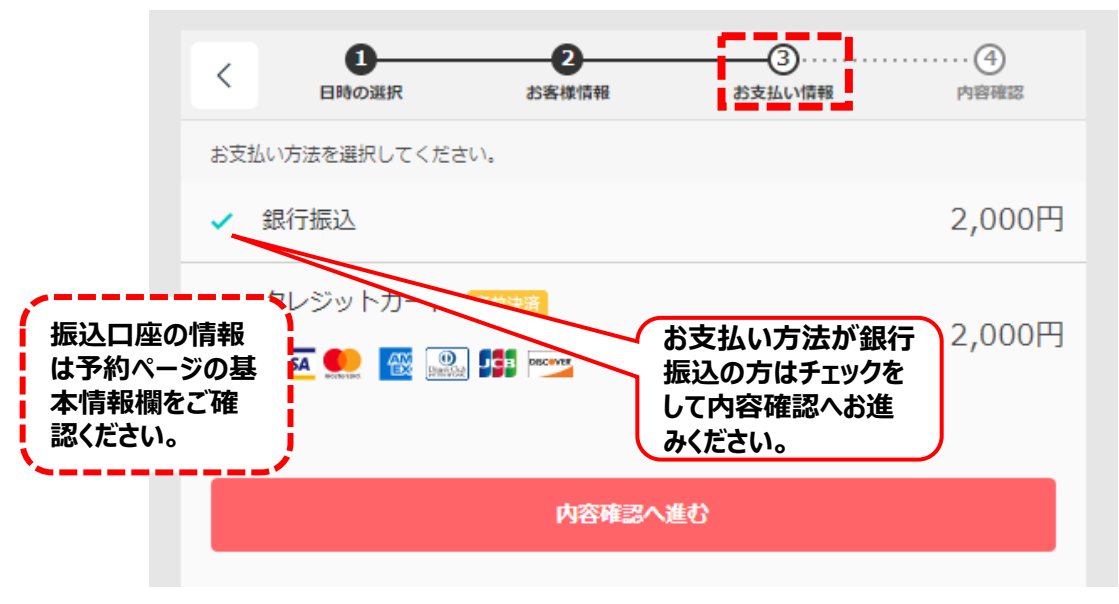

## クレジットカードの場合 1 2 -3..... < お客様情報 お支払い情報 日時の選択 内容確認 お支払い方法を選択してください。 2,000円 √ 銀行振込 クレジットカード 事前決済 2,000円 🜉 👥 🔣 🔛 🔤 カード番号 必須 0 お支払い方法がクレジットカードの方こちらに 有効期限 年 🛛 🕺 🖉 チェックをして必須欄をご入力後、内容確認へお進 選択してください みください。 有効期限月 必須 選択してください セキュリティーコード 必須 Θ カード裏面に記載の3桁または4桁の数字を入力してください。

| and American 札幌CBT&EAPセンター                                                                      |
|-------------------------------------------------------------------------------------------------|
| く 1 2 3 (1)<br>日時の選択 お客様情報 お支払い情報 内容確認                                                          |
| 予約申込み前に、予約内容を確認してください。<br>まだ予約は完了しておりません。                                                       |
| 予約申請を完了すると、利用規約に同意したとみなします。<br>キャンセルその他の販売条件は、特定商 <mark>取引法に基づく表示</mark> をあわせてご確認ください。          |
| 予約項目                                                                                            |
| 【オンラインセミナー】7月15日(金)開催 体験してみよう!マインドフルネス〜コロナ時代をより良く生きるための工夫〜<br>eap                               |
| 予約日時 2022年7月15日(金)<br>15:00 - 16:30                                                             |
| <sup>合計金額</sup> 2,000円<br>表示された内容に間違いがないか確認し「予約する」をクリック                                         |
| 支払い支法 銀行振込                                                                                      |
| ※ ただし、事前決済の場合、キャンセル期限を過ぎていなくても が過ぎるとギヤンセルできません                                                  |
|                                                                                                 |
| 予約する                                                                                            |
| 予約が完了すると下記の画面が表示、同時に入力<br>したアドレスに予約受付メールが送信されます。                                                |
| <b>予約が完了しました。</b><br>登録済みのメールに予約内容の控えを送信しております。予約内容の確認、変更、キャンセルなどは、<br>メー <b>ル</b> から行うことができます。 |
| 予約項目                                                                                            |
| 【オンラインセミナー】7月15日(金)開催 体験してみよう!マインドフルネス〜コロナ時代をより良く生きるための工夫〜<br>eap                               |
| <sup>予約日時</sup> 2022年7月15日(金)<br>15:00 - 16:30                                                  |
| 合計金額 2,000円                                                                                     |
| 支払い方法 銀行振込                                                                                      |
| トップページへ                                                                                         |
|                                                                                                 |